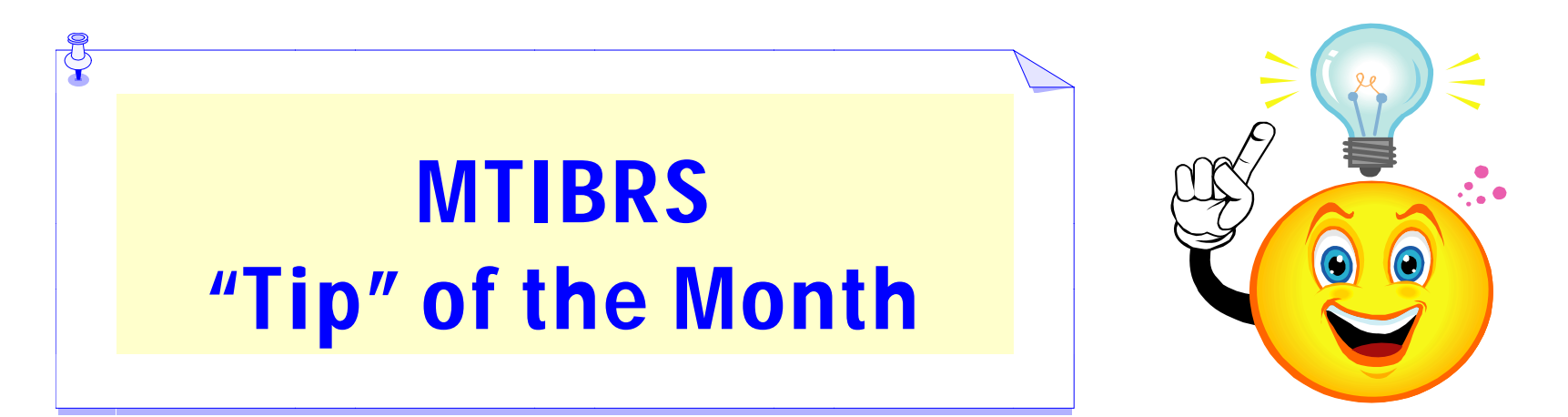

## 2011 CRIMES BY DAY OF THE WEEK REPORT IN MOR

- 1. Login to your MTIBRS account then click on MTIBRS Online Reporting.
- 2. Locate the **Crime Report Overview** folder under the Public Reports tab, which is the default page.
- 3. Click on <u>Crimes by Day of the Week</u>. This chart defaults to the state of Montana. To create a report for your agency, follow step 4.

#### 4. Under Report contents

- a. Click on Jurisdiction;
- b. Click the + just left of your Region;
- c. Click the + just left of your <u>County</u>; and
- d. Click the box just left of your agency.
- 5. Click the **Show Updated Report** button.
- 6. Your chart should look like Chart #1 on the next page.
- 7. To Save or Print your chart, click the down arrow just left of File.

To build a similar report, **Crimes by Hour of the Day**, click on **Show report list** & follow the same steps above. Your chart should look like Chart #2 on the last page.

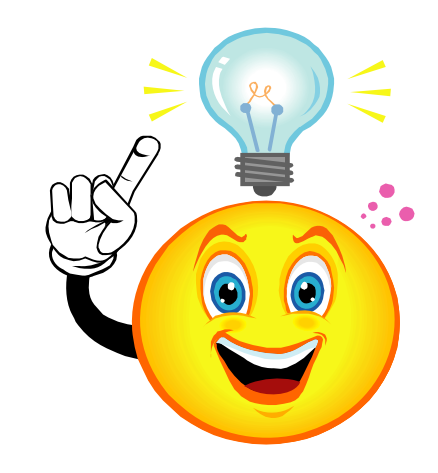

# MTIBRS "Tip" of the Month

### Your chart #1 should look like this:

#### Crimes by Day of the Week

ÿ

Current date: 8/9/2012 10:12:49 AM (Mountain Daylight Time) Incident Date: 2011

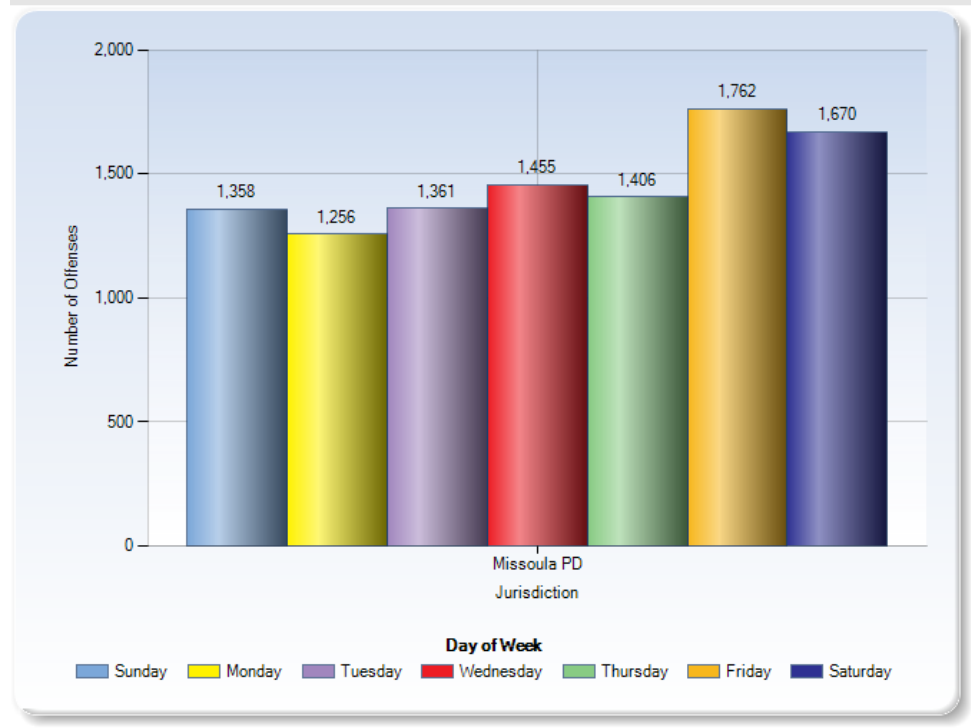

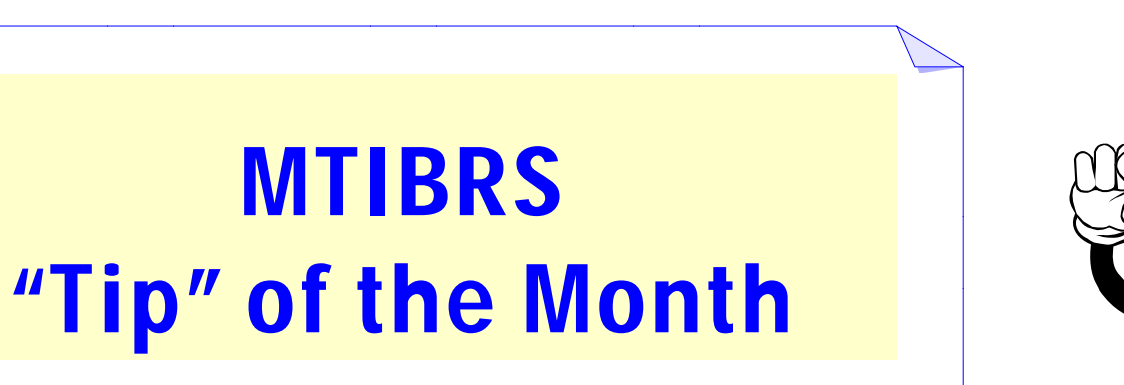

ÿ

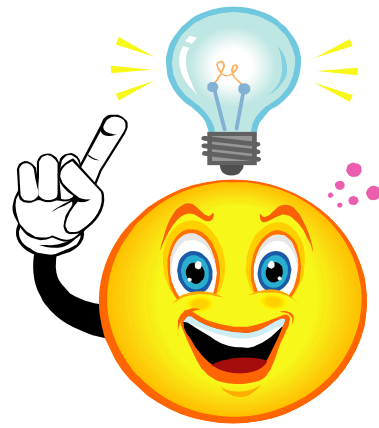

#### Your chart #2 should look like this:

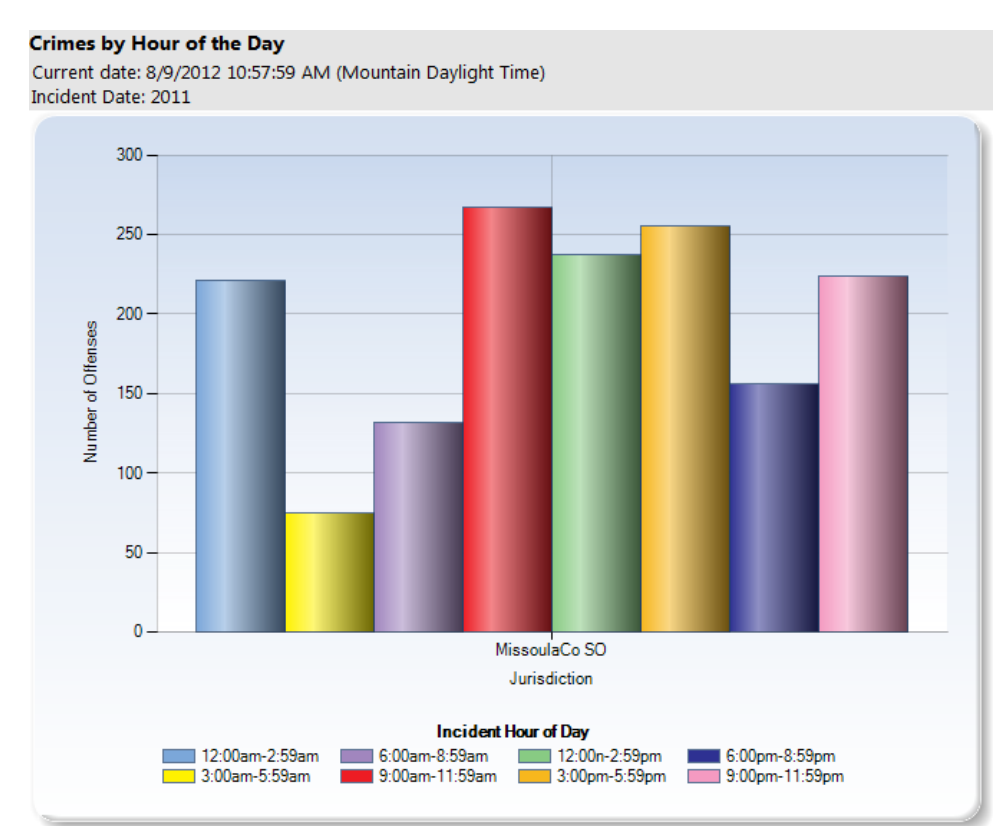